# Nikon

SB9D01(1M) 6MB4541M-01

Download on the

App Store

GETITON Google Play

### Hu Kiegészítés a használati útmutatóhoz

Az ön által megvásárolt fényképezőgép beállítás menüjének **Wi-Fi** eleme kiegészült egy új, a **Wi-Fi-kapcsolat létrehozása** beállítással, amelynek használatával közvetlen Wi-Fi-kapcsolatot hozhat létre a fényképezőgép és a SnapBridge alkalmazást futtató okostelefonok és táblagépek (a továbbiakban: intelligens készülék) között.

#### A SnapBridge alkalmazás

A SnapBridge alkalmazással letöltheti képeit és intelligens készülékéről távvezérelheti a fényképezőgépet. Folytatás előtt felhívjuk figyelmét az alábbiakra:

- Mindenképpen csak az alkalmazás legújabb verzióját használja.
- A SnapBridge alkalmazás letölthető az Apple App Store<sup>®</sup> vagy a Google Play<sup>™</sup> alkalmazásáruházból.
- A SnapBridge alkalmazással kapcsolatos legfrissebb információkról a Nikon honlapján tájékozódhat.
- tajekozodhat. • Az alkalmazás használatára vonatkozóan az online súgó nyújt tájékoztatást, amely megtekinthető az alábbi weboldalon: https://nikonimglib.com/snbr/onlinehelp/en/index.html

#### Közvetlen csatlakozás a fényképezőgéphez Wi-Fikapcsolaton keresztül

#### Csatlakozás előtti teendők

Folytatás előtt:

- Kapcsolja be az intelligens készülék Wi-Fi funkcióját (a részleteket lásd a készülékhez mellékelt dokumentációban).
- A készülékek váratlan kikapcsolódásának megelőzése érdekében gondoskodjon arról, hogy a fényképezőgép és az intelligens készülék akkumulátora teljesen fel legyen töltve.
- Ellenőrizze, hogy van-e elegendő szabad tárhely a fényképezőgép memóriakártyáján.

#### 1 Intelligens készülék: Indítsa el a SnapBridge alkalmazást, majd koppintson a Skip (Átugrás) lehetőségre.

- Amennyiben korábban már elindította az alkalmazást, az üdvözlő párbeszédablak nem jelenik meg; ez esetben folytassa a 2. lépéssel.
- Ha rákoppint a Connect to camera (Csatlakozás a fényképezőgéphez) lehetőségre, megjelenik egy Bluetooth párosító párbeszédablak. Az üdvözlő párbeszédablakhoz történő visszalépéshez koppintson a bal felső sarokban lévő X gombra. A Bluetooth-kapcsolatról az online súgó nyújt tájékoztatást.

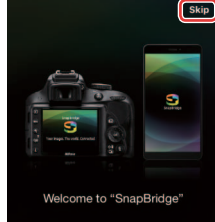

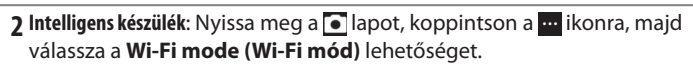

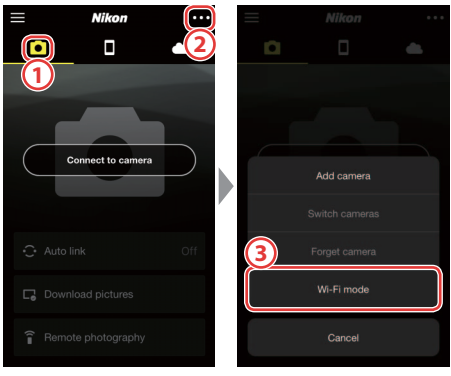

#### 🔽 Ha nem jelenik meg a "Wi-Fi mode" (Wi-Fi mód) lehetőség

Ellenőrizze, hogy a SnapBridge alkalmazás legújabb verzióját használja-e. Ha igen, és a Wi-Fi mód beállítás ennek ellenére nem jelenik meg, lépjen ki az alkalmazásból és győződjön meg arról, hogy nem fut a háttérben, majd ellenőrizze, hogy a készülék csatlakozik-e az internetre, és indítsa újra az alkalmazást.

## 3 Intelligens készülék: A rendszer felkérését követően koppintson a Wi-Fi connection (Wi-Fi-kapcsolat) lehetőségre.

Az intelligens készülék ekkor felkéri, hogy készítse elő a fényképezőgépet a csatlakozásra. Kapcsolja be a fényképezőgépet, és folytassa a következő lépéssel.

\*Amíg a 4. lépést végre nem hajtotta, *ne* koppintson a Next (Tovább) gombra.

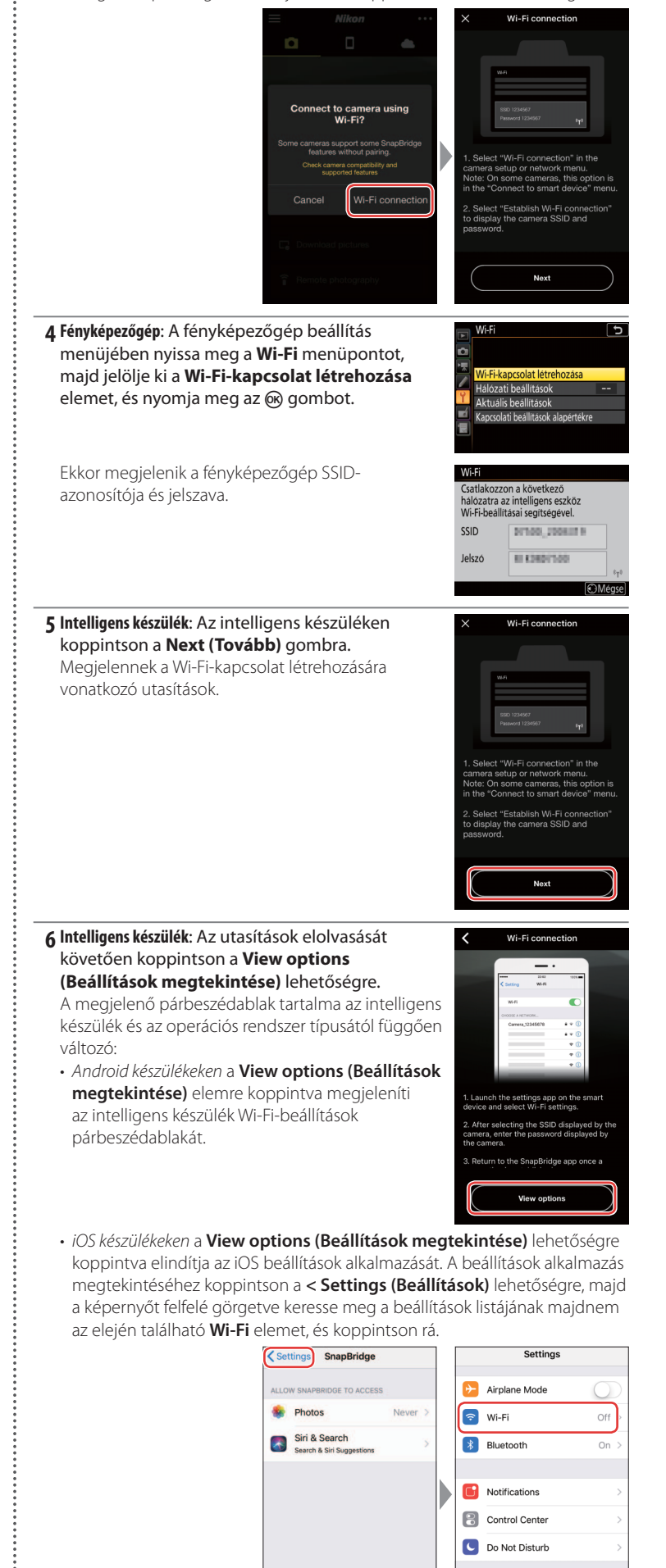

General

AA Display & Brightness

**7 Intelligens készülék:** Válassza ki a fényképezőgép által a 4. lépésben megjelenített SSID-azonosítót, és adja meg a jelszót.

Az intelligens készülék és az operációs rendszer típusától függően a megjelenő képernyők tartalma eltérhet az alábbiaktól.

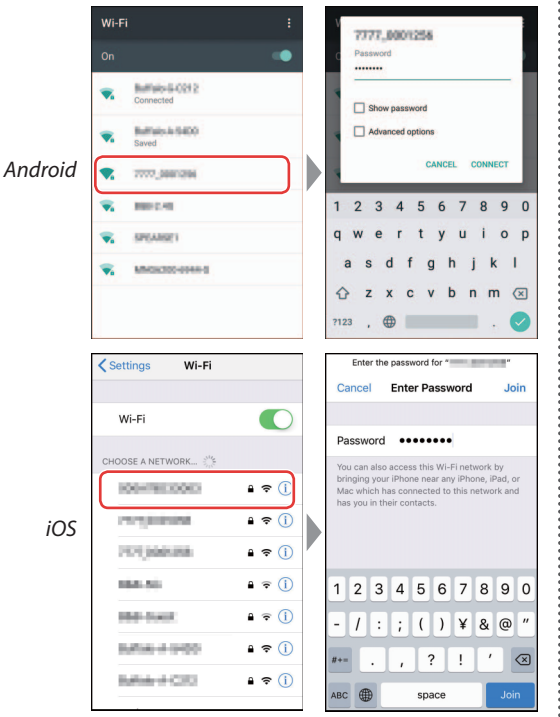

#### Újracsatlakozás

Ha időközben nem módosította jelszavát, akkor a fényképezőgéphez történő legközelebbi csatlakozáskor nem kell megadnia a jelszót.

### 8 Intelligens készülék: Térjen vissza a SnapBridge alkalmazáshoz.

A Wi-Fi-kapcsolat létrejöttét követően az alkalmazás megjeleníti a Wi-Fi mód beállításait. A SnapBridge alkalmazás használatáról az online súgó nyújt tájékoztatást.

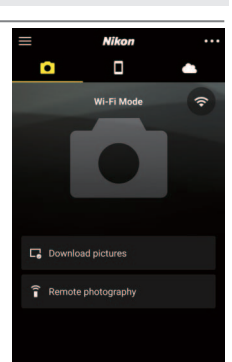

#### 🔽 A Wi-Fi-kapcsolat megszüntetése

A Wi-Fi-kapcsolat bontásához koppintson a riejikonra. Amikor ez az ikon i ikonra vált, koppintson a i ikonra, és válassza az **Exit Wi-Fi mode (Kilépés Wi-Fi módból)** lehetőséget.

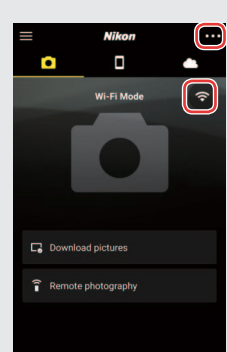

#### Védjegyekkel kapcsolatos információk

Az Apple<sup>®</sup>, az App Store<sup>®</sup>, az Apple logók, az iPhone<sup>®</sup>, az iPad<sup>®</sup>, az iPod touch<sup>®</sup>, a Mac, a macOS és az OS X az Apple Inc. Amerikai Egyesült Államokban és más országokban bejegyzett védjegye. Az iPhone védjegyet az Aiphone Co., Ltd. által kiadott licenc alapján használjuk. Az Android, a Google Play és a Google Play logó a Google LLC védjegye. Az Android robot a Google által elvégzett és megosztott munka alapján lett reprodukálva vagy módosítva, és a Creative Commons 3.0 forrásmegjelölési licenc vonatkozik rá. Az IOS a Cisco Systems, Inc. védjegye vagy bejegyzett védjegye az Amerikai Egyesült Államokban és/vagy más országokban, és licenc alapján használható.